## BaroTROLL 補正手順

## ソフトウェア Baro Merge を起動し、圧力センサ (Baro TROLL)のデータファイルを選択します。

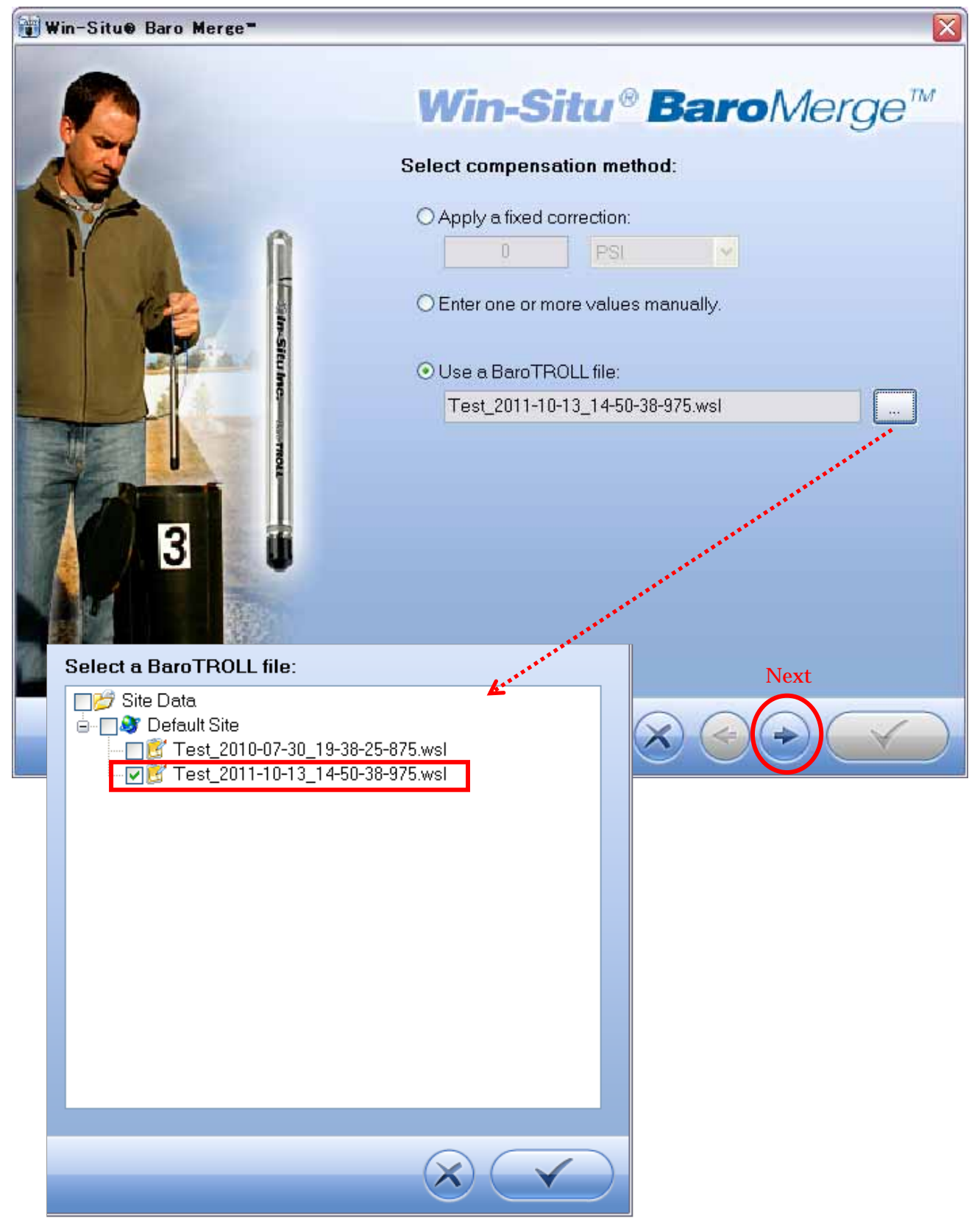

| 😈 Win-Situe Baro                                                                                                    | Merge=                                                                                                    |                                                                                                    |                                                                   |                                                                    |               |     |
|----------------------------------------------------------------------------------------------------|----------------------------------------------------------------------------------------------------|----------------------------------------------------------------------------------------------------|-------------------------------------------------------------------|--------------------------------------------------------------------|---------------|-----|
| Edit Barometric                                                                                                    | Values:<br>ole:                                                                                                    | Wi                                                                                                    | in-Situ®                                                          | Bar                                                                | <u>oM</u> er  | ge™ |
| Date<br>2011/10/12<br>2011/10/12<br>2011/10/13<br>2011/10/13<br>2011/10/13<br>2011/10/13<br>2011/10/13<br>2011/10/13<br>2011/10/13<br>2011/10/13<br>2011/10/13<br>2011/10/13 | Time           21:00:00           22:00:00           23:00:00           0:00:00           1:00:00           2:00:00           3:00:00           4:00:00           5:00:00           6:00:00           7:00:00           8:00:00           9:00:00 | Value 101.314 101.328 101.369 101.346 101.391 101.377 101.406 101.408 101.489 101.513 101.546 101.546 101.546 | Select Units<br>Create New<br>Date<br>Time<br>Increment:<br>Value | kPa<br>2011/10/13<br>15:43:20<br>1<br>alculated ba<br>data file(s) | ▼<br>▼<br>▼   |     |
| <<br>■ Delete                                                                                                    | Delete All                                                                                                    | ( <b>&gt;</b> ]                                                                                               | Show ti                                                           | me in UTC<br>daylight savi                                         | ng time (DST) | r₽] |
|                                                                                                    |                                                                                                    |                                                                                                    |                                                                   |                                                                    | Next          |     |

下記画面のように設定して、「Next」をクリックします。

## 補正する水位センサ(Rugged TROLL)のデータファイルを選択して「OK」をクリックします。

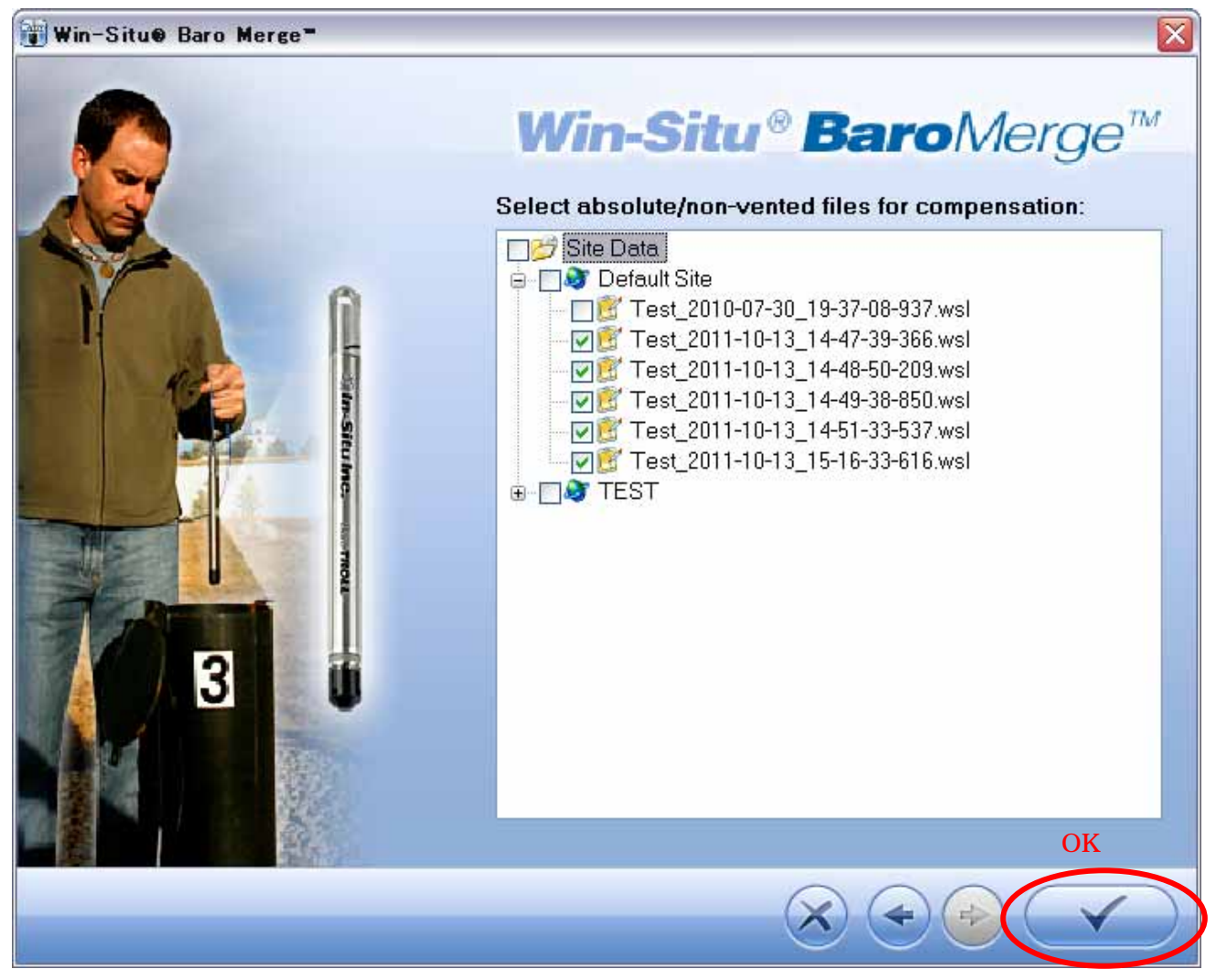

完了したら「OK」をクリックします。

| Processing Status   |    |
|---------------------|----|
| Processing complete |    |
|                     | ОК |
|                     |    |

Baro Merge を閉じます。

補正したデータを CSV ファイルに変換します。

Win-Situ5.0 を起動し、

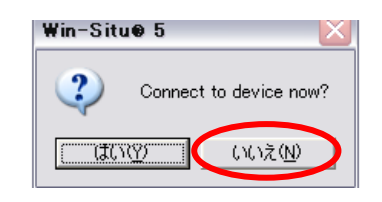

すぐ機器と接続しますか?は「いいえ」を選択

画面左側のツリー「Site Data」フォルダの中から、変換したいデータファイルを選択して、マウスを右 クリック「Export to CSV」をクリックします。

| 🔤 Win-Situe 5                                                                                                    |                                                         |
|----------------------------------------------------------------------------------------------------|---------------------------------------------------------|
| Eile Edit View Jock Breterences Help                                                                                                    |                                                         |
|                                                                                                    |                                                         |
| Connections<br>Sto Data<br>Sto Data<br>Default Ste<br>10070390, 310,7110(115456), 2020-07-08, 04-03-05-531, and<br>10070390, 310,7110(115456), 2020-07-08, 04-03-15-046, and                                                                                                    | 🗻 Driffy DecumentalWindity Detei                        |
| 1687_20131-10-13_14-47-39-366.mst           -6         1687_2013-10-13_14-46-00-209.mst           -6         1687_2013-10-13_14-49-00-209.mst           -7         1687_2013-10-13_14-49-00-209.mst           -8         1687_2013-10-13_14-49-00-209.mst           -7         1687_2013-10-13_14-49-00-209.mst           -8         1687_2013-10-13_14-49-00-209.mst           -9         1687_2013-10-13_14-49-00-209.mst                                                                                                    | Bead Pressure: 101.3445 (M)<br>Temperature: 27.4306 (C) |
| Test_2011-013_154-63-6456.exd     Test_2011-013_154-63-6456.exd     Test_2011-013_14-47-09-366-BaroMerget     Test_2011-013_14-49-020-BaroMerget     Test_2011-013_14-49-040-BaroMerget     Test_2011-013_14-49-040-BaroMerget     Test_2011-013_14-040 | Log Notes:<br>Date and Time Note<br>                    |
| B of age test     Export to [ext     B of takefu     B of takefu     B of takefu     B of takefu     D takefu     D of takefu     D of takefu     D of takefu     D of takefu     D of takefu                                                                                                    | Log Data:<br>Record Count: 13                           |

ファイル名に「Baro Merge」と付いているのが、補正後のデータファイルです。

CSV 変換されたデータファイルは、「Exported Data」フォルダに入ります。

| ws W         | /in-Si       | tu <b>0</b> 5 | }       |                     |              |            |           |           |           |            |                            |
|--------------|--------------|---------------|---------|---------------------|--------------|------------|-----------|-----------|-----------|------------|----------------------------|
| <u>F</u> ile | <u>E</u> dit | ⊻iew          | Tools   | <u>P</u> references | <u>H</u> elp |            |           |           |           |            | h the second second second |
| 1            | 1            | <u> </u>      | 1 .     | 12                  | A2           | eeg        | 2         |           | /         | CA         |                            |
|              |              | ł.            |         | See.                | - <u> </u>   |            |           |           |           |            |                            |
|              |              |               |         |                     |              |            |           |           |           |            |                            |
|              |              |               |         |                     |              |            |           |           |           |            |                            |
| - 2          |              |               |         | lles e en e         |              |            |           |           |           |            |                            |
| 9            | Home         | ections       |         | D:\My 1             | ocuments)    | WinSitu Da | ata\Expor | ted Data\ | Default : | Site\Test_ | 2011-10-13_14-5:           |
| ÷.           | Site         | Data          |         |                     |              |            |           |           |           |            |                            |
| Ē.           | Expo         | orted Da      | ta      |                     |              |            |           |           |           |            |                            |
|              | 🖻 🥸 🛛        | Default 9     | 5ite    |                     |              |            |           |           |           |            |                            |
|              | Man          | Test          | _2011-1 | 0-1                 |              |            |           |           |           |            |                            |
|              | y Man        | Jais          |         |                     |              |            |           |           |           |            |                            |
|              |              |               |         |                     |              |            |           |           |           |            |                            |

パソコンにエクセルが入っている場合は、ファイルをダブルクリックするとエクセルが起動します。